### "Apply HBO package via eBusiness Portal"

1. Visit to URL: <a href="https://ebusinessportal.ais.co.th/">https://ebusinessportal.ais.co.th/</a>

|       | eBusiness<br>Portal          |                                              |
|-------|------------------------------|----------------------------------------------|
| NY NE | LOGIN FOR AUTHORIZED ACCOUNT | 80                                           |
|       | A Usename                    |                                              |
|       | In not a star.               | Forget Password                              |
|       |                              | Fill in Username & Password                  |
|       |                              | and accept reCAPTCHA<br>Then click <u>OK</u> |

### 2. Select menu "Subscribe Package"

| Main                                                               |           | Enterprise informati       | on                  |          |    |   |   |    |
|--------------------------------------------------------------------|-----------|----------------------------|---------------------|----------|----|---|---|----|
| Usage Charge                                                       | >         |                            |                     | $\frown$ |    |   |   |    |
| Current Package                                                    | >         |                            |                     |          |    |   |   |    |
| Subscribe Package                                                  |           |                            | Autho               | 2        |    |   |   |    |
| Services                                                           | >         |                            | c                   | ompanies |    |   |   |    |
| Services for Business                                              | >         |                            |                     |          |    |   |   |    |
| Privileges                                                         | >         | Company under you          | r authorization     | Q        |    |   |   |    |
| eCare                                                              | >         | Company name               | Location            |          |    |   |   |    |
|                                                                    |           |                            |                     |          |    |   |   |    |
| Quick Function                                                     | on        |                            |                     |          |    |   |   |    |
| racking status Quickly view yo<br>equest/ticket status by enter yo | ur<br>Dur | Click here to add your aut | thorization company |          |    |   |   |    |
| cket                                                               |           |                            |                     |          | << | < | > | >> |
|                                                                    |           |                            |                     |          |    |   |   |    |

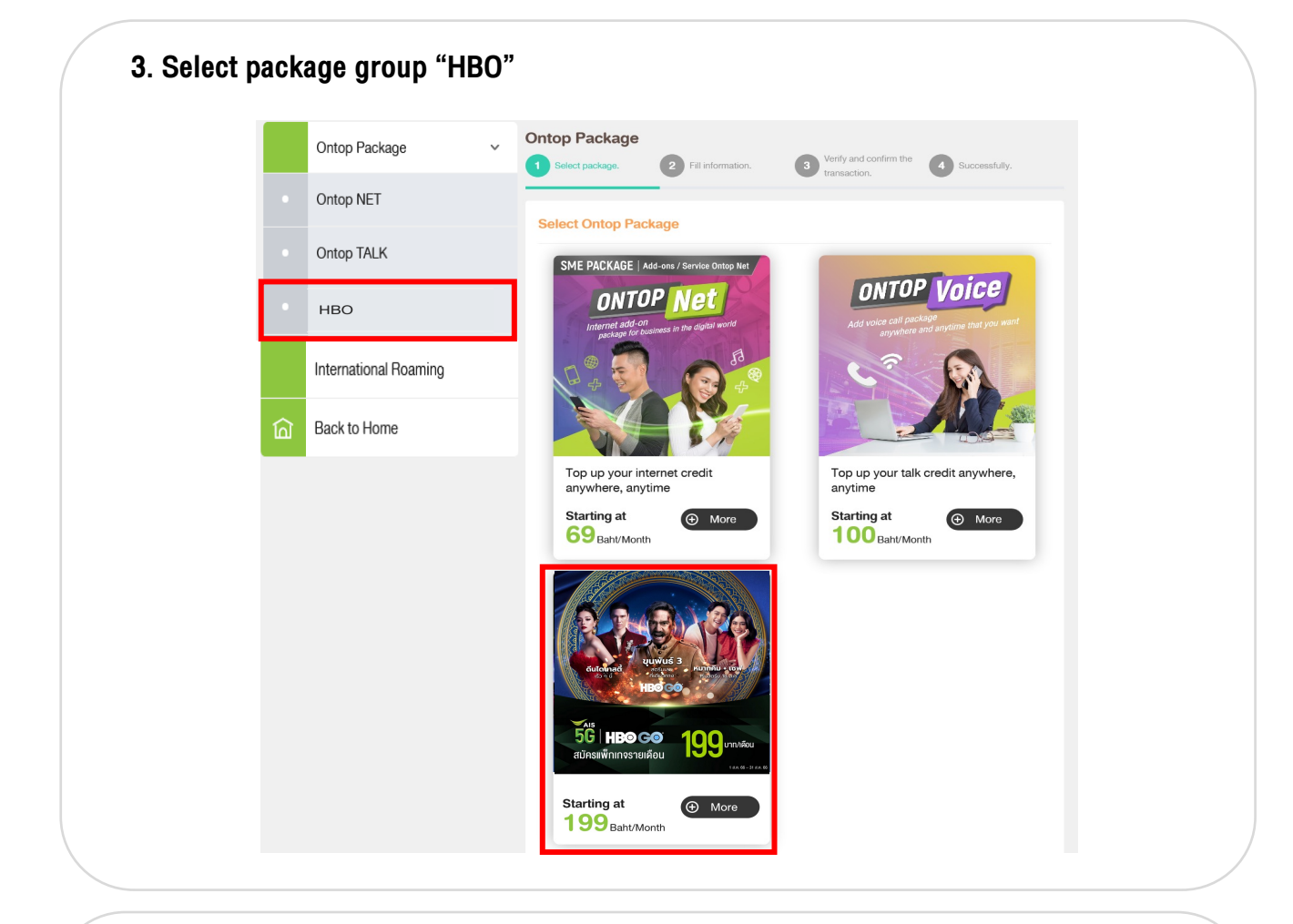

#### 4. Select package "HBO" **Ontop Package** Verify and confirm the 4 Successfully. Select package. 2 Fill information. 3 transaction. нво HBO รัฐ **56 | HB⊙ G⊙** สมัครแพ็กเกจรายปี 5G HBO GO 349 1,190 าย 3 เดือน Press Click HBO Yearly package HBO Yearly package 1,190 HBO 3-Monthly Package 349 THB per 3 months Baht/Year. for subscribe Subscribe Package Subscribe Package package 🕢 Click • • Terms & Conditions

5. In case admin has rights to manage multiple companies, please select "Company" for apply package subscription.

|                                            |    |       | Sel | ect "Comp | any" for a |
|--------------------------------------------|----|-------|-----|-----------|------------|
| Specify company                            |    |       |     | package s | ubscriptio |
| Please select company account.             |    |       | L   | _         | _          |
| Please select                              |    | ~     | •   |           |            |
| Or company account no. / billing account r | 0. |       |     |           |            |
|                                            |    |       | ОК  |           |            |
|                                            |    |       |     |           |            |
|                                            |    |       |     |           |            |
|                                            | Ca | ancel | N   | ext       |            |
|                                            |    |       |     |           |            |

## 6. Fill in "Mobile number" for apply package subscription

| Select package. 2 F                                            | Fill information. Verify and c<br>transaction.                                                                           | onfirm the Successfully. |                    |
|----------------------------------------------------------------|----------------------------------------------------------------------------------------------------|--------------------------|--------------------|
| Package that you want to                                       | o add is                                                                                                    | View                     |                    |
|                                                                |                                                                                                    |                          | If you want to app |
| Corporate                                                      |                                                                                                    |                          | for more than 1    |
| บงล.กิจการ Change Corporate                                    | e                                                                                                    |                          | number, press th   |
|                                                                | -                                                                                                    |                          | · · ·              |
| Mobile Number                                                  |                                                                                                    |                          | Add button.        |
| Mobile Number Please enter your 10-digit number to s           | search. (or 9-clioit fixed line number).                                                                                 |                          | <u>Add</u> button. |
| Mobile Number Please enter your 10-digit number to s           | search. (or 9-digit fixed line number).                                                                                  | Add                      | Add button.        |
| Mobile Number Please enter your 10-digit number to s           | search. (or 9-digit fixed line number).<br>Number.                                                                       | Add                      | <u>Add</u> button. |
| Mobile Number Please enter your 10-digit number to s No. 1     | search. (or 9-digit fixed line number). Number. 095XXX0452                                                               | Add                      | <u>Add</u> button. |
| Mobile Number Please enter your 10-digit number to s No. 1 2   | search. (or 9-digit fixed line number).           Number.           0955000452         081300020                         | Add                      | <u>Add</u> button. |
| Mobile Number Please enter your 10-digit number to s No. 1 2 3 | Search. (or 9-digit fixed line number).           Number.           0955000452           0813000021                      | Add                      | <u>Add</u> button. |
| Mobile Number Please enter your 10-digit number to s No. 1 2 3 | search. (or 9-digit fixed line number).           Number.           095XXX0452           081XXX0020           081XXX0021 | Add                      | <u>Add</u> button. |

|                    | 2 Fill information. | 3 Verify and confirm the transaction.                                                       | Successfully. |
|--------------------|---------------------|---------------------------------------------------------------------------------------------|---------------|
| Verify and confi   | rm the transaction. |                                                                                             | ⊕ View        |
| Package that you v | vant to add is      |                                                                                             | _             |
| Corporate that you | want to add is      |                                                                                             |               |
| บงล.กิจการ         |                     |                                                                                             |               |
| Number to subscri  | be is               |                                                                                             | _             |
|                    |                     |                                                                                             |               |
|                    | No.                 | Number.<br>095XXX0452                                                                       |               |
|                    | No.<br>1<br>2       | Number.           095XXXX452           081XXXX020                                           |               |
|                    | No. 1 2 3           | Number.           095XXX0452         081XXX0020           081XXX0020         081XXX0021     |               |
|                    | No.<br>1<br>2<br>3  | Number.           095/0X0452           081/0X0020           081/0X0020           081/0X0021 | Confirm       |

# 8. After summit the request, you will receive Email, SMS confirming the transaction.

|                                                                              | AIS eBusiness Portal are                                | processing apply change package                                                                                                    |
|------------------------------------------------------------------------------|---------------------------------------------------------|----------------------------------------------------------------------------------------------------|
| op Package                                                                   | AlSeBusinessPortal@ais.co.th<br>To: Kulcharee Degrud    |                                                                                                    |
| Select package. 2 Fill information. 3 Verify and confirm the 4 Successfully. | AIS 5G                                                  | Email Notification                                                                                                    |
| $\langle \rangle$                                                            | Dear Khun zazasuper01                                   |                                                                                                    |
|                                                                              | AIS eBusiness Portal are processing ap                  | bly package                                                                                                    |
|                                                                              | Package                                                 | Effective<br>29 Jun 2021                                                                                                    |
| Please wait for the confirmation result for apply package on                 | Detail for apply package                                |                                                                                                    |
| 29 June 2021<br>AIS Ref No. 20210600252                                      | Mobile Number<br>0956050452<br>0814560021<br>0814560020 | Result<br>Soll in operation process for apply<br>package. If the operation is complete, The<br>system will send SMS notification to the<br>user's mobile number within 29 Jun 2021.<br>To stream 30 June 2021 onwards |
| ОК                                                                           | AIS Ref. 20210600252 for checkin                        | g the result for apply the new package.                                                                                                    |
|                                                                              | Thank yo<br>ATS el                                      | I for using service<br>Jusiness Portal                                                                                                    |
| Click <u>OK</u>                                                              | ເທົ່າໃຈ້ການ e8                                          | siness Portal ติดคลเรา                                                                                                    |
|                                                                              | © 2017 ADVANCED INFO 5                                  | ERVICE PLC. ALL RIGHTS RESERVED.                                                                                                    |